# **Coleta de Inventários IWS**

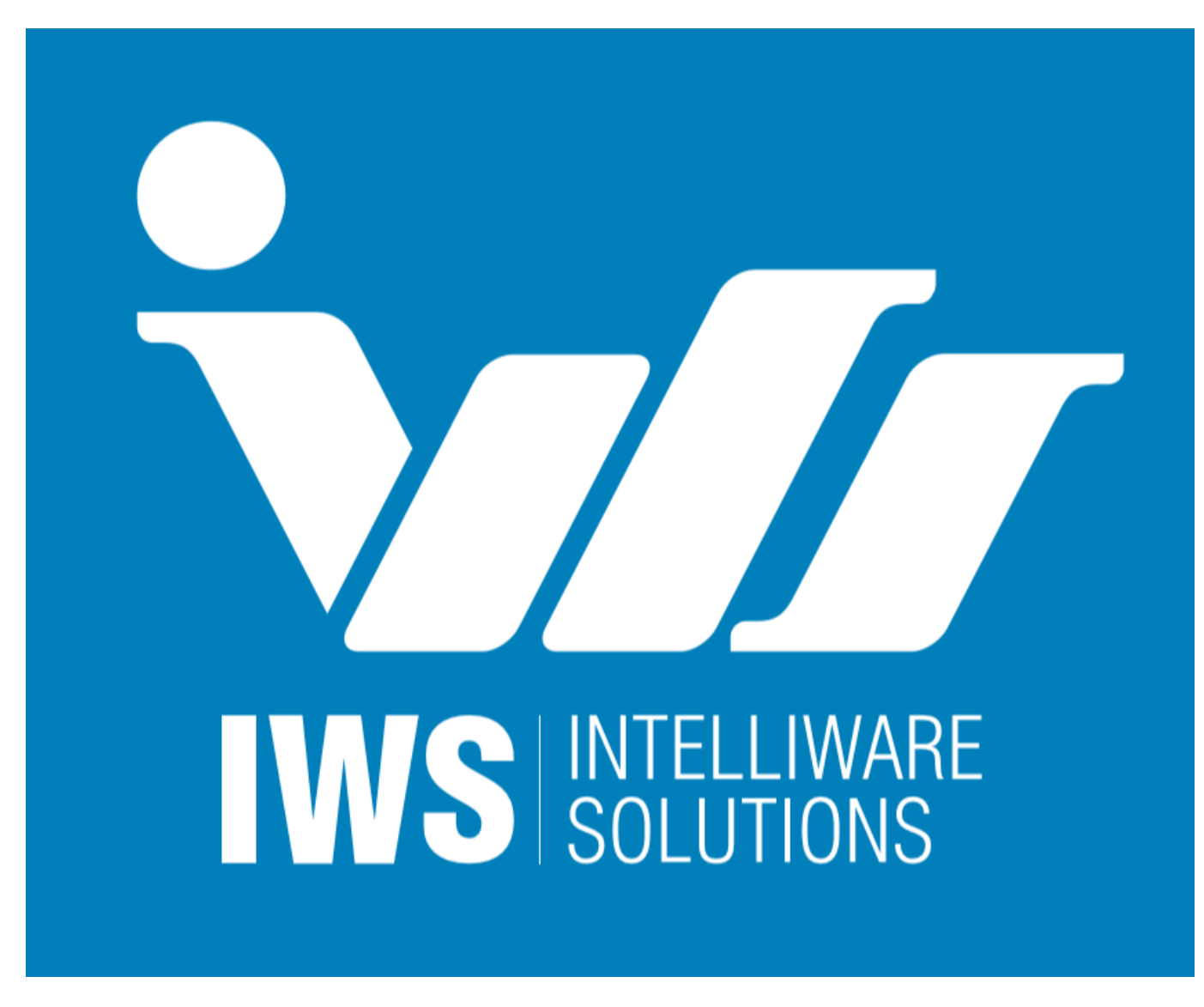

Esta aplicação foi desenvolvida para agilizar e manter a precisão nas coletas de dados durante o processo de inventariamento.

Requer um computador com sistema operacional Windows XP ou superior e coletor de dados com sistema operacional Windows CE 5.0 ou superior.

## Instalação

A instalação é um processo simples e rápido. Basta executar o instalador e prosseguir os passos de instalação normalmente.

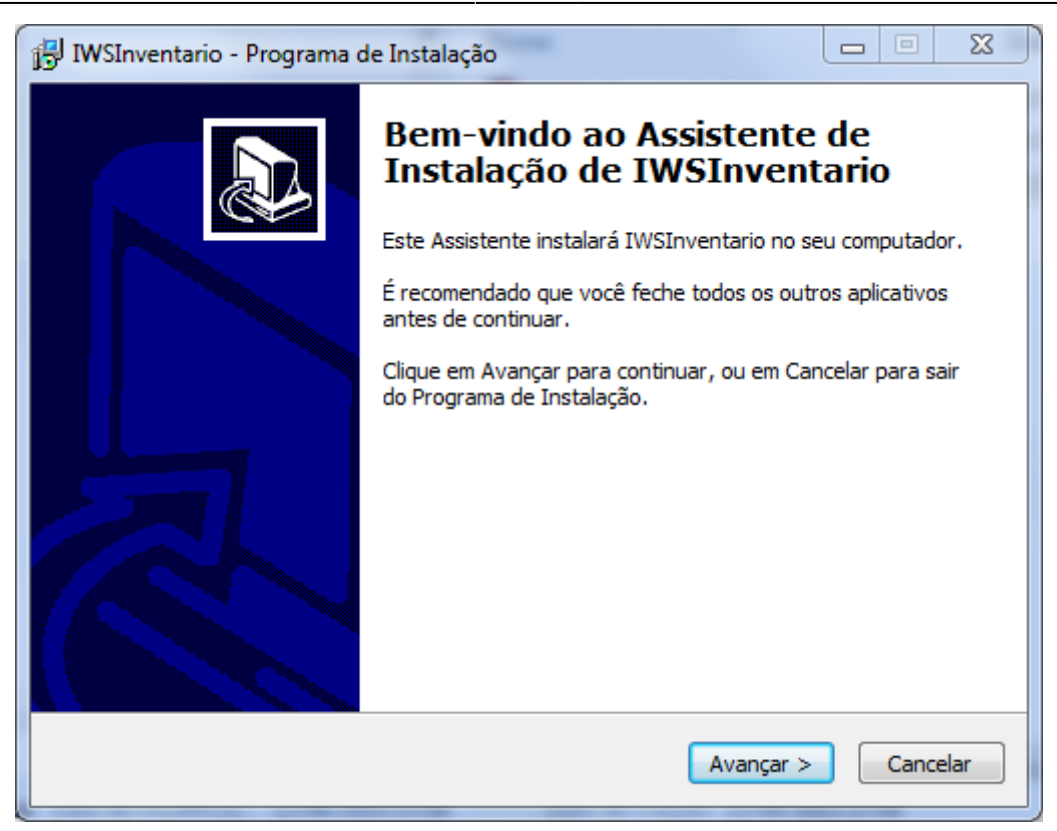

Antes da instalação terminar será perguntado se deseja instalar o Mobile Device Center, programa responsável pela comunicação entre o coletor e o computador.

| IWSInventario - Programa d | J IWSInventario - Programa de Instalação                                                                                                    |  |  |  |  |  |
|----------------------------|----------------------------------------------------------------------------------------------------|--|--|--|--|--|
|                            | Finalizando o Assistente de<br>Instalação de IWSInventario<br>O Programa de Instalação terminou de instalar IWSInventario<br>no seu computador. O programa pode ser iniciado clicando nos<br>ícones instalados.<br>Clique em Concluir para sair do Programa de Instalação.<br>I Windows Mobile Device Center 32 bits |  |  |  |  |  |
|                            | Concluir                                                                                                    |  |  |  |  |  |

Caso o MDC ou o ActiveSync já estejam instalados na máquina, basta desmarcar o checkbox e concluir a instalação.

## Desktop

## **Tela Principal**

A tela principal possui 3 partes:

- Menu menus de acessibilidade;
- Rodapé rodapé contendo informações necessárias ao usuário;
- Parte central onde a grande maioria das janelas serão exibidas;

|                                                                                       |      | ~ |
|---------------------------------------------------------------------------------------|------|---|
| Coletor Banco de Dados Liberar Dispositivo Sobre                                      |      |   |
|                                                                                       |      |   |
|                                                                                       |      |   |
|                                                                                       |      |   |
|                                                                                       |      |   |
|                                                                                       |      |   |
|                                                                                       |      |   |
|                                                                                       |      |   |
|                                                                                       |      |   |
|                                                                                       |      |   |
|                                                                                       |      |   |
|                                                                                       |      |   |
|                                                                                       |      |   |
|                                                                                       |      |   |
|                                                                                       |      |   |
|                                                                                       |      |   |
|                                                                                       |      |   |
|                                                                                       |      |   |
| Coletor Datalogic Memor conectado! Qtd. Máxima de Coletores: 10 Coletores Cadastrados | s: 0 |   |

Figura 8 - Janela principal.

Antes da liberação dos coletores no programa, os menus **Coletor** e **Banco de Dados** ficam desabilitados.

Para proceder com o registro e liberação de um coletor no programa, deve-se acessar o menu **Liberar Dispositivo**.

Esta opção exibe uma janela que solicita o número do documento do cliente e o caminho para o arquivo chave, ditribuído pelo fornecedor.

A liberação irá registrar um dispositivo na janela de **Coletores** do menu **Coletor**. (Pode ser necessário reiniciar o programa para habilitar o menu.)

Os **Arquivos Chave** são nomeados com o número do documento do cliente seguido da extensão ".iws". Esses arquivos são únicos e somente são válidos para o cliente e equipamentos específicos da liberação, ou seja, um novo equipamento reuqer uma nova chave para ser liberado. Um único arquivo pode conter as chaves de diversos equipamentos.

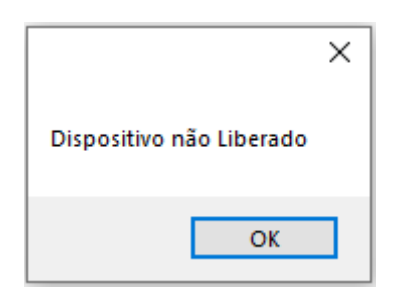

| 🗤 In | ventário               |                     |                          |                           |    | —                     | ×   |
|------|------------------------|---------------------|--------------------------|---------------------------|----|-----------------------|-----|
| Col  | etor Banco de Da       | dos Liberar Disposi | tivo Sobre               |                           |    |                       |     |
|      |                        |                     | V Liberação<br>CPF/CNPJ: | ×<br>                     |    |                       |     |
| 0    | Coletor Datalogic Merr | or conectado!       |                          | Qtd. Máxima de Coletores: | 10 | Coletores Cadastrados | : 0 |

Após a liberação do dispositivo, é necessário indicar as configurações do mesmo, pelo menu **Coletor** → **Coletores**, pela opção **Editar**. Desse modo será possível prosseguir para a instalação do programa no coletor.

#### **1** Coletor

Este menu possui as seguintes opções:

- Coletores: Listagem e cadastro de coletores;
- Instalar: Configuração e instalação em um coletor conectado;

- Configurações: Configurações padrão ou a configuração do coletor conectado;
- Criar atalho no coletor: Cria atalho no desktop do coletor em caso de perda de atalho (cold boot ou perda da configuração);

Descrição mais detalhada de cada janela:

 Coletores: Na janela de coletores é possível visualizar todos os coletores cadastrados e realizar buscas, adicionar, remove e editar coletores.

| w Ir         | nventário - | [Coletores cadastra | dos]  |                  |                          |           |                | - • ×      |
|--------------|-------------|---------------------|-------|------------------|--------------------------|-----------|----------------|------------|
| w            | Coletor     | Banco de Dados      | Sobre |                  |                          |           |                | _ 8 ×      |
| Bus          | car:        |                     |       |                  |                          |           |                | Buscar     |
|              | Dispos      | itivo Apelido       |       | Registro Coletor | Pasta de Instalação      |           |                |            |
|              |             |                     |       |                  |                          |           |                |            |
|              |             |                     |       |                  |                          |           |                |            |
|              |             |                     |       |                  |                          |           |                |            |
|              |             |                     |       |                  |                          |           |                |            |
|              |             |                     |       |                  |                          |           |                |            |
|              |             |                     |       |                  |                          |           |                |            |
|              |             |                     |       |                  |                          |           |                |            |
|              |             |                     |       |                  |                          |           |                |            |
|              |             |                     |       |                  |                          |           |                |            |
|              |             |                     |       |                  |                          |           |                |            |
|              |             |                     |       |                  |                          |           |                |            |
|              |             |                     |       |                  |                          |           |                |            |
|              |             |                     |       |                  |                          |           |                |            |
|              |             |                     |       |                  |                          | Adicionar | Remover        | Editar     |
| $\checkmark$ | Coletor Po  | ocketPC conectado!  |       |                  | Qtd. Máxima de Coletores | :: 10     | Coletores Cada | strados: 0 |

Figura 9 - Janela de listagem dos coletores.

- Existem 4 botões nesta tela:
  - Buscar: Realiza a busca de um coletor de acordo com o texto digitado. O texto digitado deve ter o inicio do que está presente na coluna "Dispositivo" para que a busca seja realizada de forma correta (EX: Para se encontrar um dispositivo Motorola é preciso apenas digitar, por exemplo, "MOTO" e todos os dispositivos que contenham o termo digitado aparecerão, pode ser digitado em Maiúsculo ou Minusculo;
  - Adicionar: Exibe a janela de Liberação do Dispositivo para que seja realizado o registro do equipamento conectado ao computador;
  - Remover: Abre uma janela de confirmação de exclusão para perguntar se o usuário quer realmente excluir o registro selecionado, caso sim o registro é excluído e a tabela é atualizada;
  - Editar: Abre a Janela de Cadastro de coletor com os campos preenchidos. As ações só serão completadas quando um coletor estiver conectado ao computador, caso não exista um coletor conectado e ligado ao computador será exibido uma mensagem de erro para o usuário;

#### Janela de Cadastro

Esta janela exibe informações do coletor conectado no momento ou do coletor selecionado na janela de coletores, possui os seguintes campos:

- **Dispositivo**: Exibe o nome do dispositivo;
- Registro: Registro gerado com base no coletor;
- **Apelido Coletor**: Código de referência para o coletor, porque coletores do mesmo modelo podem ter o mesmo nome de dispositivo;
- **Pasta de Instalação**: Caminhos já configurados de acordo com a Fabricante do coletor, para que não haja perda das informações no coletor de dados. Caso o coletor não tenha um desses caminhos seguros, é possível adicionar um caminho marcanco o Check "Outro";
- Check Outro: Desabilita as opções "Pasta Instalação" e habilita o campo "Outro caminho";
- Outro caminho: Caminho onde o usuário pode definir um novo caminho para a instalação no programa, no coletor de dados;

| w Inv        | entário - [Co | nfigurações de Comunicação]          |                           |    |                     |        |
|--------------|---------------|--------------------------------------|---------------------------|----|---------------------|--------|
| w (          | Coletor B     | nco de Dados Sobre                   |                           |    |                     | - 🕫 ×  |
| Disp         | ositivo:      | PocketPC                             |                           |    |                     |        |
| Regi         | istro:        | 7ed95ef4-3b41-42bc-b0a8-2e979ee7226d |                           |    |                     |        |
| Apel         | ido Coletor:  |                                      |                           |    |                     |        |
| Past         | a Instalação: |                                      |                           |    |                     |        |
|              | Outro:        |                                      |                           |    |                     |        |
|              | utro caminno: | /Program Hies/IVVS/InventanoDemo/    |                           |    |                     |        |
|              |               | Salvar                               |                           |    |                     |        |
|              |               |                                      |                           |    |                     |        |
|              |               |                                      |                           |    |                     |        |
|              |               |                                      |                           |    |                     |        |
|              |               |                                      |                           |    |                     |        |
|              |               |                                      |                           |    |                     |        |
|              |               |                                      |                           |    |                     |        |
|              |               |                                      |                           |    |                     |        |
|              |               |                                      |                           |    |                     |        |
| $\checkmark$ | Coletor Pocke | PC conectado!                        | Qtd. Máxima de Coletores: | 10 | Coletores Cadastrad | los: 0 |

Figura 9 - Janela de configuração do coletor.

Assim que o coletor é salvo, é exibida uma mensagem de pergunta para o usuário, se ele deseja instalar o sistema no coletor configurado.

- **Configurações**: Esta janela funciona de duas formas:
  - 1ª) <u>Coletor conectado</u>: As configurações exibidas serão carregadas do arquivo de configurações que está no coletor conectado ao computador;
  - 2ª) <u>Coletor não conectado</u>: As configurações exibidas serão carregadas do arquivo que está na pasta "coletor" dentro da pasta do "Desktop";

| 🗤 Inventário - [Configurações do Coletor]          |                              | – 🗆 X                    |
|----------------------------------------------------|------------------------------|--------------------------|
| w Coletor Banco de Dados Liberar Dispositivo Sobre |                              | _ & ×                    |
| Geral                                              |                              |                          |
| Separador Importação: ;                            |                              |                          |
| Exibir Endereço                                    |                              |                          |
| Validar código EAN13 Separador Exportação:         |                              |                          |
| Ações                                              |                              |                          |
| Leitura                                            |                              |                          |
| Somar                                              |                              |                          |
| O Substituir O .csv (Excel)                        |                              |                          |
|                                                    |                              |                          |
| Pasta Enviar: C:/Intellistore/                     |                              |                          |
| IP Servidor: 192.168.0.100                         |                              |                          |
| Porta: 11001                                       |                              |                          |
|                                                    |                              |                          |
|                                                    |                              |                          |
| Salvar                                             |                              |                          |
| Salval                                             |                              |                          |
|                                                    |                              |                          |
|                                                    |                              |                          |
|                                                    |                              |                          |
|                                                    |                              |                          |
| Coletor Datalogic Memor conectado!                 | Qtd. Máxima de Coletores: 10 | Coletores Cadastrados: 1 |

Figura 10 - Janela de configuração do arquivo de configurações do coletor.

#### • Instalar:

 As opções são as mesmas do menu de configuração, exceto por haver um campo para modificar a pasta de instalação:

| 🛷 Inventário - [Instal | ação no coletor]                           |                              | – 🗆 X                    |
|------------------------|--------------------------------------------|------------------------------|--------------------------|
| w Coletor Banc         | o de Dados Liberar Dispositivo Sobre       |                              | _ & ×                    |
| Defina suas<br>Geral   | configurações antes de instalar o sistema! |                              | ^                        |
|                        | Separador Importação:                      |                              |                          |
| Exibir Endereço        |                                            |                              |                          |
| Validar código E/      | N13 Separador Exportação: :                | ]                            |                          |
| Ações                  |                                            |                              |                          |
| Leitura                | Arquivo                                    |                              |                          |
| Somar                  | • txt                                      |                              |                          |
| O Substituir           | O .csv (Excel)                             |                              |                          |
| Pasta Enviar:          |                                            |                              |                          |
| IP Servidor: 192       | 168.0.100                                  |                              |                          |
| Porta: 110             | 31                                         |                              |                          |
| Instalação             |                                            |                              |                          |
| Caminho do Coletor:    | /BACKUP/IWS/Inventario/                    | Editar                       |                          |
| Módulo Padrão:         | Nenhum v                                   |                              |                          |
|                        | in the last state                          |                              |                          |
|                        | Instalar                                   |                              | ~                        |
| Coletor Datalogic      | Memor conectado!                           | Qtd. Máxima de Coletores: 10 | Coletores Cadastrados: 1 |

Figura 11 - Janela de configuração de instalação do coletor, parte superior.

#### 2 Banco de Dados

Este menu possui as seguintes opções:

- Inserção/Edição;
- Limpar Dados;
- Exibir Dados;

As opções serão mais detalhadas a seguir:

- **Inserção/Edição**: Assim como a janela de Configurações no menu Coletor, esta janela também funciona de duas formas:
  - 1ª) <u>Coletor conectado</u>: Com o coletor conectado é aberta uma janela de status de transferência que exibe ao usuário que o banco de dados, do coletor de dados, está sendo transferido do coletor de dados para o "Desktop";
  - 2ª) <u>Coletor não conectado</u>: Com o coletor desconectado o banco de dados aberto é o que está contido na pasta "coletor" dentro da pasta do programa "Desktop".

A janela permanece a mesma para as duas situações. Como pode ser visualizada nas imagens abaixo:

| w Inventário - | [Edição de Dados]  |                   |                      |                  |          |                      |
|----------------|--------------------|-------------------|----------------------|------------------|----------|----------------------|
| 🥡 Coletor      | Banco de Dados     | Sobre             |                      |                  |          | _ 8 ×                |
| Arquivo:       | C:\Users\I\        | W008\Desktop\cole | etor\EAN_COLETOR.txt |                  |          |                      |
| Ean            | [                  | Descricao         | Pre                  | ço               |          | Executar             |
|                |                    |                   |                      |                  |          |                      |
|                |                    |                   |                      |                  |          |                      |
|                |                    |                   |                      |                  |          |                      |
|                |                    |                   |                      |                  |          |                      |
|                |                    |                   |                      |                  |          |                      |
|                |                    |                   |                      |                  |          |                      |
|                |                    |                   |                      |                  |          |                      |
|                |                    |                   |                      |                  |          |                      |
|                |                    |                   |                      |                  |          |                      |
|                |                    |                   |                      |                  |          |                      |
|                |                    |                   |                      |                  |          |                      |
|                |                    |                   |                      |                  |          |                      |
| Registros in   | seridos/atualizad  | os: 0             |                      |                  |          |                      |
| Coletor P      | ocketPC conectado! |                   | Qtd. Máxin           | na de Coletores: | 10 Colet | tores Cadastrados: 1 |

Figura 13 - Janela de inserção de arquivo de produtos.

Existem três campos que o usuário pode interagir:

- **Campo Arquivo**: Campo de texto onde será exibido o caminho do arquivo selecionado ou o usuário poderá digitar o caminho e arquivo que ele quiser;
- **Botão "…"**: Abre uma janela para buscar o arquivo que o usuário deseja importar, o arquivo deve ter a extensão ".txt";
- Botão Executar: Ao ser pressionado o arquivo selecionado é processado e caso tudo ocorra de forma correta os dados serão exibidos na tabela ao lado, se for o 1º caso (Coletor conectado) logo após o término da inserção/edição dos dados, o arquivo do banco de dados será enviado para o coletor.
- Limpar Dados: Nesta janela é exibido as opções de exclusão do banco de dados:
- Produtos: Apaga todos os registros de produtos;

Apenas estas opções são liberadas para o usuário executar pois os dados referentes a Inventário e Etiquetas são apagados sempre que descarregados via rede ou quando os arquivos são gerados no coletor de dados.

| 🗤 Inventário - [Limpar Dados] |       |                           |                  |             |
|-------------------------------|-------|---------------------------|------------------|-------------|
| 🡿 Coletor 🛛 Banco de Dados    | Sobre |                           |                  | _ = ×       |
| Limpar quais dados?           |       |                           |                  |             |
| Produtos                      |       |                           |                  |             |
| Limpar                        |       |                           |                  |             |
|                               |       |                           |                  |             |
| Coletor PocketPC conectado!   |       | Qtd. Máxima de Coletores: | 10 Coletores Cad | astrados: 1 |

Figura 15 - Janela de remoção de registros.

• Exibir Dados: Esta janela é similar a janela "Inserção/Edição" porém no lugar do arquivo de inserção existe um campo para realizar a busca de um determinado registro contido no banco de dados.

| 🗤 In         | ventário - | [Informações de Ação] |                           |                   | - • ×       |
|--------------|------------|-----------------------|---------------------------|-------------------|-------------|
| W            | Coletor    | Banco de Dados Sobre  |                           |                   | _ 8 ×       |
| B            | uscar:     |                       |                           |                   | Buscar      |
|              | Ean        | Descricao             | Preço                     |                   |             |
|              |            |                       |                           |                   |             |
|              |            |                       |                           |                   |             |
| $\checkmark$ | Coletor Po | cketPC conectado!     | Qtd. Máxima de Coletores: | 10 Coletores Cada | astrados: 1 |

Figura 16 - Janela de exibição e busca de produtos.

## Coletor

Durante a inicialização é possível que o programa exiba uma mensagem para configurar teclas de atalho. Estas teclas de atalho são armazenadas no arquivo "configkeys.cfg" na pasta do programa no coletor de dados. O usuário pode, ou não, configurar as teclas de atalho assim que iniciar o programa, caso o usuário não queira configurar em um determinado momento, ao abrir o programa novamente a mensagem será exibida novamente ou o usuário pode configurar na janela de configuração de teclas, acessada na janela de configurações.

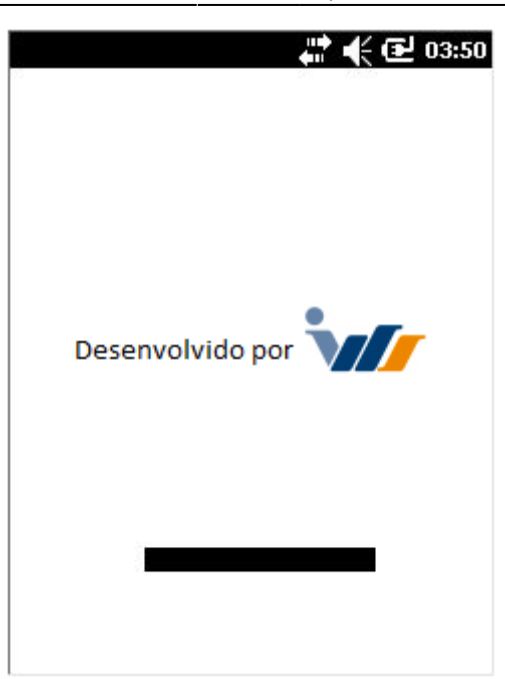

Figura 1 - Tela de inicialização.

| Selecione o<br>clique no bo<br>tecla de ata | Selecione o campo de edição e<br>clique no botão para alterar a<br>tecla de atalho. |  |  |  |  |
|---------------------------------------------|-------------------------------------------------------------------------------------|--|--|--|--|
| Configurar teclas                           | de atalho:                                                                          |  |  |  |  |
| Voltar:                                     |                                                                                     |  |  |  |  |
| Avançar/Inserir                             |                                                                                     |  |  |  |  |
| 1ª Tecla de ação:                           |                                                                                     |  |  |  |  |
| 2ª Tecla de ação:                           | :                                                                                   |  |  |  |  |
| Voltar                                      | Editar                                                                              |  |  |  |  |

Figura 2 - Janela de configuração de atalhos.

### Painel de Menu Principal

Tela de menu principal do sistema, nela é possível acessar todas as outras funcionalidades habilitadas na configuração antes da instalação do sistema, se nenhum módulo padrão for definido, esta será a primeira tela a ser exibida. As seguintes opções estão disponíveis por padrão:

- 1 Coletar Inventário: Navega para o menu do módulo de coleta de inventários;
- 2 Configurações: Navega para tela de configurações onde o usuário pode definir diversas opções;
- 3 Sair: Fecha o sistema;

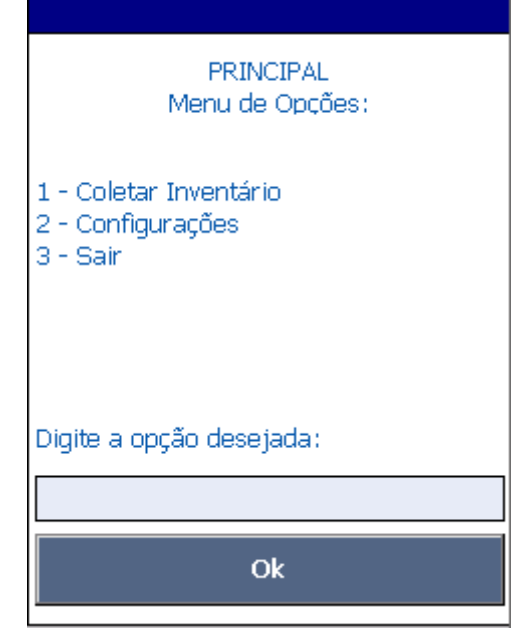

Figura 3 - Menu principal do sistema.

## Menu Inventário

Assim como a tela de menu do controle de Notas, tem o mesmo funcionamento de validação e entrada, apenas modificando suas opções que são:

- 1 Nova Contagem: Navega para interface de inserção de itens em um inventário novo, caso exista um inventário aberto ele avisa e pergunta se o usuário deseja fechar o inventário atual (gerando um arquivo com os produtos já lidos e com uma nomenclatura diferente);
- 2 Nova Contagem Unitária: Similar a opção anterior, no entanto, a leitura de um produto insere uma unidade no inventário automaticamente. Códigos repeditos se somam. Para subtrair uma unidade de um produto lido, deve-se pressionar o botão **Subtrair** e ler o código desejado.
- 3 Continuar contagem: Não realiza nenhuma validação e navega para a interface de inserção de itens em um inventário já em andamento;
- 4 Enviar servidor: Fecha o inventário aberto atual e gera um arquivo com os produtos lidos, e tenta realizar o envio para o servidor, caso o inventário tenha sido enviado com sucesso, para o servidor, ele move o arquivo para uma pasta chamada "enviados" dentro da pasta de instalação do programa, caso dê algum erro durante o envio o arquivo apenas permanece na pasta do programa, no coletor de dados, para ser descarregado via cabo;
- 5 Gerar arquivo: Apenas gera o arquivo de um inventário aberto na pasta do programa, no coletor de dados;
- 0 Voltar: Volta para o menu principal do programa.

Figura 4 - Menu do inventário.

#### Coleta de Inventário

Esta tela é utilizada para a inserção de produtos, cadastrados ou não, e suas quantidades para a criação de um inventário. Possui apenas dois campos de entrada de dados, que são:

- Código: Utilizada para entrada de um código EAN, se o código estiver incompleto ele completa com zeros a esquerda até atingir o tamanho de 13 caracteres;
- Qtde. : Utilizada para entrada de quantidade do produto. Se um código já tiver sido inserido é exibido uma mensagem ao usuário se ele deseja somar ou substituir (de acordo com a configuração) a quantidade já lida.

Além dos campos de entrada existem dois botões:

- Voltar: Volta para o menu de inventário;
- Inserir: Ele realiza as validações dos campos de entrada, realiza a inserção do código na base de dados do sistema e exibe as informações na tela para o usuário.

Os demais campos presentes na tela são apenas para informação do usuário.

Figura 5 - Janela de inserção de produto do inventário.

## Configurações

A tela de configurações modifica diretamente o arquivo "config.cfg", o arquivo está armazenado na pasta "coletor" no local de instalação no computador ou na pasta do programa no coletor de dados. As configurações existentes no arquivo são:

- Separador Exportação (separadorExportacao): Separador utilizado apenas para criação do arquivo de saída de produtos (etiquetas, concorrência, inventário);
- Separador Importação(separadorImportacao): Separador utilizado apenas para leitura do arquivo de entrada de produtos que irá ser inserido no coletor;
- Valida EAN13 (validaean13): se estiver marcado, valida todos os códigos digitados como EAN13;
- Inventário Soma / Substituir (somasubstituiInventario): Se a quantidade será somada ou subtraída durante a leitura de item;
- Pasta Enviar (caminho\_envio): Endereço destino para onde os arquivos do coletor serão enviados,

tanto por rede como por cabo;

- IP Servidor (ipServidor) servidor para envio de arquivos e recebimento de informações;
- Porta (porta): Porta do servidor;
- Módulo padrão (modulo\_padrao): módulo que será exibido primeiro;

As configurações que são exibidas para o usuário no dispositivo móvel são:

- Aba Configurações:
  - Exibir a Validade;
  - Busca informações no servidor (Módulo de rede);
  - Valida EAN13;
  - Módulo padrão;
- Aba Coleta:
  - Soma ou Substitui inventário: Se a quantidade será somada ou subtraída durante a leitura de item;
  - Formato do arquivo de exportação: .txt (texto) ou .csv (Excel);
- IP do servidor;
- Porta do servidor.

A interface possui três botões:

- Botão Configurar Atalhos: Vai para janela de configuração de atalhos para o coletor;
- Botão Voltar: Volta para o menu principal do sistema;
- Botão Salvar: Altera o arquivo "config.cfg" salvando as opções marcadas e fechando o programa para que as opções alteradas entrem em vigor.

| Configurações Coleta    |   |  |
|-------------------------|---|--|
| 🗌 Validar Código EAN13  |   |  |
| IP Serv.: 192.168.0.100 | l |  |
| Porta: 11001            | l |  |
|                         | l |  |
|                         |   |  |
| Configurar Atalhos      |   |  |
| Voltar Salvar           |   |  |
|                         | _ |  |

Figura 6 - Aba para configuração principal.

| Configurações      | Coleta                |  |
|--------------------|-----------------------|--|
|                    |                       |  |
| Produto            | já inserido:          |  |
| 🔘 Somar            | 🔿 Substituir          |  |
| Formato de Arquivo |                       |  |
| 🔘 .txt             | O .csv (Excel)        |  |
| 🔽 Endereço         |                       |  |
| Configurar Atalhos |                       |  |
| Configu            | rar Atalhos           |  |
| Configu<br>Voltar  | rar Atalhos<br>Salvar |  |
| Configu<br>Voltar  | rar Atalhos<br>Salvar |  |

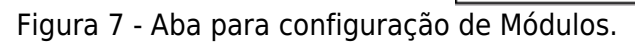

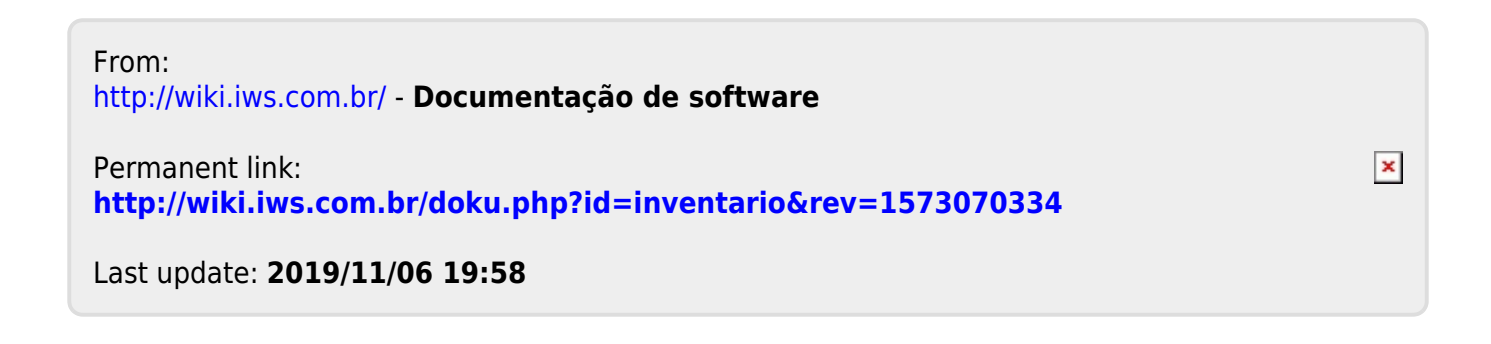